## CARA MENJALANKAN PROGRAM

- 1. Masukan seluruh file di C:\xampp\htdocs
- 2. Kemudian Buka Xampp, lalu klik admin pada mysql.

| 8                                                                                                    | XAMPP Control Panel v3.2.2 [Compiled: Nov 12th 2015] – 🗖 🗙 |              |         |         |       |        |      |           |  |  |
|----------------------------------------------------------------------------------------------------|------------------------------------------------------------|--------------|---------|---------|-------|--------|------|-----------|--|--|
| 8                                                                                                    | XAMPP Control Panel v3.2.2                                 |              |         |         |       |        |      | Je Config |  |  |
| Modules<br>Service                                                                                                    | Module                                                     | PID(s)       | Port(s) | Actions |       |        |      | Netstat   |  |  |
|                                                                                                    | Apache                                                     | 3768<br>4440 | 80, 443 | Stop    | Admin | Config | Logs | Shell     |  |  |
|                                                                                                    | MySQL                                                      | 4184         | 3306    | Stop    | Admin | Config | Logs | Explorer  |  |  |
|                                                                                                    | FileZilla                                                  |              |         | Start   | Admin | Config | Logs | Services  |  |  |
|                                                                                                    | Mercury                                                    |              |         | Start   | Admin | Config | Logs | 🔞 Help    |  |  |
|                                                                                                    | Tomcat                                                     |              |         | Start   | Admin | Config | Logs | Quit      |  |  |
| 8:08:07 [main] All prerequisites found   8:08:07 [main] Initializing Modules   8:08:07 [main] Starting Check-Timer   8:08:07 [main] Control Panel Ready   8:08:11 [Apache] Attempting to start Apache app   8:08:13 [mysql] Attempting to start MySQL app   8:08:15 [Apache] Status change detected: running   8:08:15 [mysql] Status change detected: running |                                                            |              |         |         |       |        |      |           |  |  |
|                                                                                                    |                                                            |              |         |         |       |        |      |           |  |  |

3. Setelah muncul localhost/phpmyadmin lalu pilih import untuk memasukan File database "futsal.sql"

| ← 🛒 Server: 127.0.0.1                                                                                                    |       |          |                 |          |         |              |             |           |  |  |  |
|----------------------------------------------------------------------------------------------------|-------|----------|-----------------|----------|---------|--------------|-------------|-----------|--|--|--|
| Basis data                                                                                                    | 📄 SQL | 🔥 Status | 💻 Akun pengguna | 📑 Ekspor | 📕 Impor | 🌽 Pengaturan | 📱 Replikasi | ▼ Lainnya |  |  |  |
| Mengimpor ke dalam server saat ini                                                                                                    |       |          |                 |          |         |              |             |           |  |  |  |
| Dapat berupa berkas terkompresi (gzip, bzip2, zip) atau tidak.<br>A compressed file's name must end in <b>.[format].[compression]</b> . Example: <b>.sql.zip</b> |       |          |                 |          |         |              |             |           |  |  |  |
| Telusuri komputer Anda: Pilih File Tidak ada file yang dipilih (Batas ukuran: 2,048KB)                                                                           |       |          |                 |          |         |              |             |           |  |  |  |
| Anda juga dapat drag dan drop sebuah file pada halaman manapun.                                                                                                  |       |          |                 |          |         |              |             |           |  |  |  |
| Set karakter berkas: utf-8                                                                                                    |       |          |                 |          |         |              |             |           |  |  |  |

4. Setelah itu buka link "<u>http://localhost/futsal/utama/index.php</u>" untuk menjalankan program pemesanan lapangan futsal

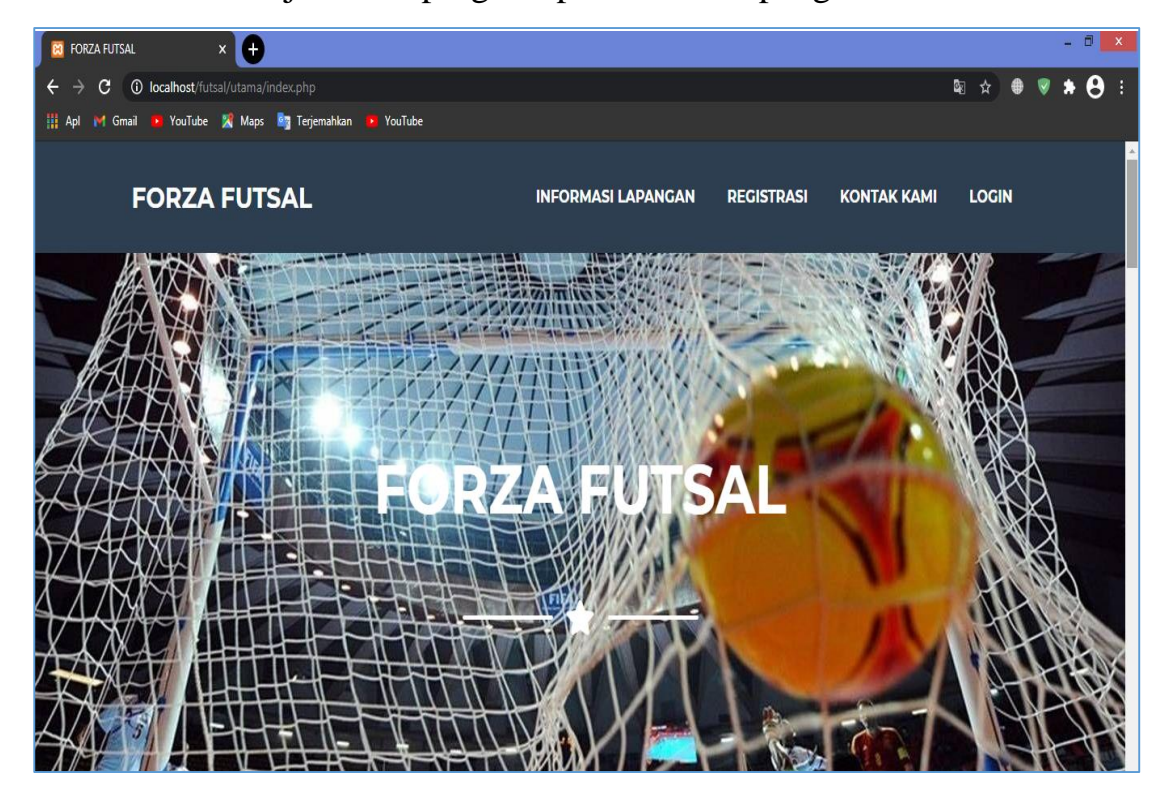